## Instructions to configure Bus Planner Notifications for Other Stakeholders

#### **E-mail Subscription to Route Delays**

The first step is to log into the **Parent Portal** (if you do not have an account you will need to create one – this is not the same account that is used in the Bus Planner Professional Portal) at <a href="https://geoquery.npssts.ca/Login?ReturnUrl=%2FSubscriptions%2FChildTransportInfo">https://geoquery.npssts.ca/Login?ReturnUrl=%2FSubscriptions%2FChildTransportInfo</a>

| Nipissing - I                                                                                                 | Parry Sound                                                                                                    | No Alerts                                                                         |
|----------------------------------------------------------------------------------------------------|----------------------------------------------------------------------------------------------------|-----------------------------------------------------------------------------------|
| Home School Information Which Schoo                                                                           | ol do I Attend? Can I Ride a Bus?                                                                                                    | Log in •                                                                          |
| Log In<br>Email<br>Password                                                                                   |                                                                                                    |                                                                                   |
| C Remember me  Log In  Forgot Your Passworr?  Create Account                                                  | 8                                                                                                    |                                                                                   |
| Efforts are made to ensure this information is accurate and up to-case. Should the School Year LIVE_2022-2023 | there be any discussion, the transponsion office has the final word. Generic BudPanner Vic<br>About Contlact Privacy Statement Parent | eb ire registered trademans of Georef Systems Lid.<br>Language English (Canada) ~ |

#### Once logged in to the Parent Portal, click on "My Subscriptions"

| Nipissing - Parry Sou                                                                                   | nd                                                                                  | No Alerts                             |
|----------------------------------------------------------------------------------------------------|-------------------------------------------------------------------------------------|---------------------------------------|
| Home Public • Parent •                                                                                  |                                                                                     | senecalm@npssts.ca ▼                  |
| My Students                                                                                             |                                                                                     |                                       |
|                                                                                                    |                                                                                     | Ŕ                                     |
| Add Student                                                                                             | My Students                                                                         | My Subscriptions                      |
| School Year LIVE_2022-2023<br>About Con                                                                 | tact Privacy Statement Parent Portal                                                | Language English (Canada) ~           |
| Efforts are made to ensure this information is accurate and up-to-date. Should there be any discrepancy | , the transportation office has the final word. Georef & BusPianner Web are registe | red trademarks of Georet Systems Ltd. |

## **General Notices**

If you would like to receive General Notifications regarding The Cancellations of busses because of Inclement Weather, you will need to ensure your subscription "General Notices" is activated.

To view if your subscription is activated ensure that the box "Receive General Notices" is checked:

|   | School                                                                          |                                                     | Remove               |
|---|---------------------------------------------------------------------------------|-----------------------------------------------------|----------------------|
| 4 | Alliance Public School                                                          |                                                     |                      |
|   | Add a School                                                                    |                                                     |                      |
|   | General Notices                                                                 |                                                     |                      |
| G | eneral Notices are alerts that are intende<br>Receive General R<br>Save Changes | ed for all subscribers, not specific schools or rou | tes.                 |
|   |                                                                                 |                                                     | Update Subscriptions |
|   |                                                                                 |                                                     | Ŵ                    |
|   |                                                                                 | 11 11 11                                            |                      |

If the box is not checked, click on it to activate followed by clicking on "Save Changes"

That is it; you are now subscribed to receive Route Delays and Cancellations Notifications in your e-mail.

### **Subscribing for text Messaging:**

There is an option for you to receive these Alerts and Cancellations via your smartphone in a text format. To activate this option, log in to your account in Bus Planner Web in the Parent Portal.

| Nipissing - Parry Sound                                                                                            |                                                                         | No Alerts                   |
|----------------------------------------------------------------------------------------------------|-------------------------------------------------------------------------|-----------------------------|
| Home Public+ Parent+                                                                                               |                                                                         | senecalm@npssts.ca •        |
| My Studen My Subscriptions<br>My Account                                                                           |                                                                         | Ŕ                           |
| Add Student                                                                                                    | My Students                                                             | My Subscriptions            |
| School Year LIVE_2022-2023<br>About Contact                                                                        | Privacy Statement Parent Portal                                         | Language English (Canada) 🗸 |
| lifferts are made to ensure this information is accurate and up-to-date. Should there be any discrepancy, the tran | sportation office has the final word. Georef & BusPlanner Web are regis |                             |

Under the NPSSTS logo, click on Parent – followed by clicking on "My Account"

This will open your account details, which is separated into 3 categories:

Email

Mobile Numbers

Preferences

In order to subscribe to the Alerts and/or Cancellations click on the Mobile Numbers section to expand:

| Nipissing - Parry S    | ound                     | No Alerts | <b>?</b> .           |  |
|------------------------|--------------------------|-----------|----------------------|--|
| Home Public - Parent - | Home : Public • Parent • |           | senecalm@npssts.ca 🕶 |  |
| My Account             |                          |           |                      |  |
| 🔸 🔤 Email              |                          |           |                      |  |
| - 🛛 Mobile Numbers     |                          |           |                      |  |
| Mobile 1               | Mobile 2                 |           |                      |  |
| Mobile 3               | Mobile 4                 |           |                      |  |
| Mobile 5               |                          |           |                      |  |
| > ➡ Preferences        |                          |           |                      |  |
|                        | 20                       | Ŕ         | 1                    |  |

From here, you may enter multiple mobile telephone numbers and click "I want to receive text alerts" followed by clicking "Update" to activate the Notifications on your mobile(s).

# <u>To be noted</u>: The telephone number sending the texts will be 1-705-482-8899, ensure that you do not block that number.

You are now subscribed to text messaging notifications.